## คู่มือการกรอกแบบฟอร์มการมอบอำนาจ

- 1. Login username Mail@kku.ac.th
- 2. เลือกประเภทการมอบอำนาจ

| → C  https://res. | kku.ac.th/form/                              |                                                  |            | 🖻 ☆ 👔 | • • |
|-------------------|----------------------------------------------|--------------------------------------------------|------------|-------|-----|
|                   | ระบบยื่นหนังสือมอบอำนาจ หน้าแรก ยิ่นพ่อร์ม 🗸 | 🎗 เศรษฐ์สีรี ภักดีปัญญา สังกัด สำนักงานอธิการบดี | ออกจากระบบ |       |     |
|                   |                                              |                                                  | _          |       |     |

3. ยื่นแบบฟอร์ม เลือก ประเภทตามกิจกรรม

| I | ระบบยื่นหนังสือมอบอำนาจ หน้าแร | ยื่นฟอร์ม 🗸                               | วิธีใช้งาน ติดต่อเรา โท                         | ร 42761 💄 เศรษฐ์สิริ ภักดี | ปัญญา สังกัด สำนักงานอธิการบดี | ออกจากระบบ |
|---|--------------------------------|-------------------------------------------|-------------------------------------------------|----------------------------|--------------------------------|------------|
|   |                                | ยื่นข้อเสนอโ<br>ลงนามดำเนิ<br>หนังสือมอบเ | ารงการ<br>นโครงการและสัญญารับทุน<br>วำนาจทั่วไป | Sec                        | arch                           |            |
| Ì | 1                              | _                                         |                                                 |                            | _                              | _          |

- เลือก ยื่นข้อเสนอโครงการ (กรณีแหล่งทุนต้องการหลักฐานการมอบอำนาจ) และ แนบข้อเสนอ โครงการมาพร้อม
- 3.2 เลือก ลงนามในสัญญา / การดำเนินโครงการ
- 3.2 เลือก หนังสือมอบอำนาจทั่วไป
- 4. กรอกข้อมูลที่สำคัญของผู้รับมอบอำนาจ

| s.kku.ac.th/101m/100me/101m2             |                                                                 |  |
|------------------------------------------|-----------------------------------------------------------------|--|
| ระบบยื่นหนังสือมอบอำนาจ หน้าแรก ยื่นฟอร์ | ม - 👤 เศรษฐ์สิริ ภักดีปัญญา สังกัด สำนักงานอธิการบดี ออกจากระบบ |  |
|                                          |                                                                 |  |
|                                          |                                                                 |  |
| ลงนามเนลญญารบทุน/ดาเนนเครงการ            |                                                                 |  |
| ประเภท                                   | ลงนามในสัญญารับทุน/ดำเนินโครงการ                                |  |
| ที่ มข                                   |                                                                 |  |
| คำบำหบ้าผ้รับบอบอำบาจ                    |                                                                 |  |
|                                          | 710                                                             |  |
| ผู้รับมอบอำนาจ                           |                                                                 |  |
| สถานะ                                    | ข้าราชการพลเรือนในสถาบันการศึกษา                                |  |
| ตำแหน่ง                                  |                                                                 |  |
| ¥. ¥.                                    |                                                                 |  |
| สงกด                                     |                                                                 |  |
| ส่วนงาน / หน่วยงาน                       |                                                                 |  |
| บัตรพนักงานมหาวิทยาลัยเลขที่             |                                                                 |  |
| ออกเมื่อวันที่                           | mm/dd/yyyy                                                      |  |
| วันหมดอายุ                               | mm/dd/yyyy                                                      |  |
| เป็นผู้มีอำนาจในการ (เช่น ยื่นข้อเสนอ    |                                                                 |  |

วันที่ออกบัตร และ บัตรหมดอายุ นั้น กำหนดให้เป็น MM/DD/YY (คศ.) ตามเมนูให้เลือก

| /form/home/form2                                                  |                                                                                                    |     |
|-------------------------------------------------------------------|----------------------------------------------------------------------------------------------------|-----|
| ที มข                                                             |                                                                                                    |     |
| คำนำหน้าผู้รับมอบอำนาจ                                            | นาย                                                                                                    |     |
| ผู้รับมอบอำนาจ                                                    |                                                                                                    |     |
| สถานะ                                                             | ข้าราชการพลเรือนในสถาบันการศึกษา                                                                                                    |     |
| ตำแหน่ง                                                           |                                                                                                    |     |
| สังกัด                                                            |                                                                                                    |     |
| ส่วนงาน / หน่วยงาน                                                |                                                                                                    |     |
| บัตรพนักงานมหาวิทยาลัยเลขที่                                      |                                                                                                    |     |
| ออกเมื่อวันที่                                                    | mm/dd/yyyy                                                                                                    | ¢ v |
| วันหมดอายุ                                                        | February 2019                                                                                                    |     |
| เป็นผู้มีอำนาจในการ (เช่น ยื่นข้อเสนอ<br>โครงการ /ดำเนินโครงการ ) | 27     28     29     30     31     1     2       3     4     5     6     7     8     9       10     11     12     13     14     15     16 |     |
| ชื่อโครงการ                                                       | 17     18     19     20     21     22     23       24     25     26     27     28     1     2                                             |     |

| +<br>.ac.th/form/home/form2                                       |                                                           |
|-------------------------------------------------------------------|-----------------------------------------------------------|
| ออกเมื่อวันที่                                                    | mm/dd/yyyy                                                |
| วันหมดอายุ                                                        | mm/dd/yyyy                                                |
| เป็นผู้มีอำนาจในการ (เช่น ยื่นข้อเสนอ<br>โครงการ /ดำเนินโครงการ ) |                                                           |
| ชื่อโครงการ                                                       |                                                           |
| ผู้ให้ทุน                                                         |                                                           |
| งบประมาณ                                                          |                                                           |
| ระยะเวลาดำเนินโครงการ                                             |                                                           |
| พยานคนที่ 1                                                       |                                                           |
| พยานคนที่ 2                                                       |                                                           |
| ให้ไว้ ณ เดือน                                                    | มกราคม                                                    |
| Captcha                                                           | <u>ระ</u> ระเปลา กรอกตัวเลข 6 หลักที่เห็นลงในช่องด้านล่าง |
| Owner                                                             | เศรษฐ์สิริ ภักดีปัญญา                                     |
|                                                                   | SEND                                                      |

5.กรอกข้อมูลเสร็จแล้ว กด SEND ข้อมูลจะ ส่งมายัง กองบริหารงานวิจัย เก็บไว้เป็นหลักฐาน
6.นักวิจัยสามาถ แก้ไข ตรวจสอบ ข้อมูลได้ ใน เมนู แก้ไข รูปเครื่องมือ หรือ สามารถลบข้อมูลได้
ที่ รูป ถังขยะ

| 12. เรื่อง : <u>โครงการจังที่ปรึกษาศึกษาทบทรบผลการศึกษาความเหมาะสมและออกแบบรายละเอียดเพื่อเพิ่มประสิทธิภาพศูนย์กำจัดขยะมูลฝอยรวมเทศบาลด้วบลพังโคน<br/>ผู้ช่วยศาสตราจารย์ สมศักดิ์ พิทักษาบุรัตน์ พนักงานมหาวิทยาลัย คณะสาธารณสุขศาสตร์<br/>ประเภท: ยิ่มข้อเสนอโครงการ ยิ่นวันที่ 2021-12-16 14.04.47 Email karbud@kku.ac.th<br/>ไม่สับเปล่า เครนะสิน ไฟล์เกมวรี แนวน์ ประเภท เรื่องการต่องการต่องการต่องการต่องการต่องการต่องการต่องการต่องการต</u> | * |          |                   |            |
|----------------------------------------------------------------------------------------------------|---|----------|-------------------|------------|
|                                                                                                    |   |          | <b>X</b> <i>F</i> | *          |
| 13. เรื่อง : <u>อัดรัวท์เปร็กษาอัดทำคำขอสิ่งปะชี้ทางภูมิศาสตป์หยเพียขั้นทะเบียบในประเทศสินด้าปลานิลแม่น้ำโขงหนองควย</u><br>ผู้ช่วยศาสตราจารย์ ฉัตรชัย ปรีชา พนักงานมหาวิทยาลัย คณะสหวิทยาการ มหาวิทยาลัยขอนแก่น<br>ประเภท : <mark>ลงนามในสัญญารับทุน/ตำเนินโครงการ</mark> ขึ้นวันที่ 2021-12-15 14:33:34 Email wirunrat@kku.ac.th<br>ไฟล์แนบ1 : <mark>แดดเสซิ</mark> ไฟล์แนบ2 : <mark>แตดเสซิ เป็นสัมชาติเหลม</mark> ุณซ์®                          | * | e 🖸      | 2                 | ۲ <b>أ</b> |
| 14. เรื่อง : <u>ความที่งพอใจผู้มารับบริการขององค์การบริหารส่วนจังหวัดหนองลาย</u><br>นางสาว ชีวานันท์ วุฒิพันธุ์ พนักงานมหาวิทยาลัย คณะสหวิทยาการ มหาวิทยาลัยขอนแก่น<br>ประเภท : ลงนามในสัญญารับทุน∕คำเนินใครงการ ยิ่นวันที่ 2021-12-14 14:45:20 Email wirunrat⊚kku.ac.th<br>ไฟล์แนบ1 : <mark>แต่เองซ์ ©</mark> ไฟล์แนบ2 : <mark>แต่เอง ไฟต์แน้งสีตองับสมุจ</mark> ณ์©                                                                               | * | <b>e</b> | 2                 | , <b>1</b> |

7.การพิมพ์เอกสาร หรือ เมนู Print หรือ Ctrl+P หรือ Click ขวาที่เมาท์ ก็จะขึ้น เมนูพิมพ์

ไปที่ เมนู More settings – Option click Headers and footers เวลา print จะต้อง ไม่แสดงหัวท้ายเอกสาร และกรุณา Print ต้นฉบับ 1 แผ่น และ สำเนา 2 แผ่น และ แนบสำเนา บัตรผู้รับมอบอำนาจ

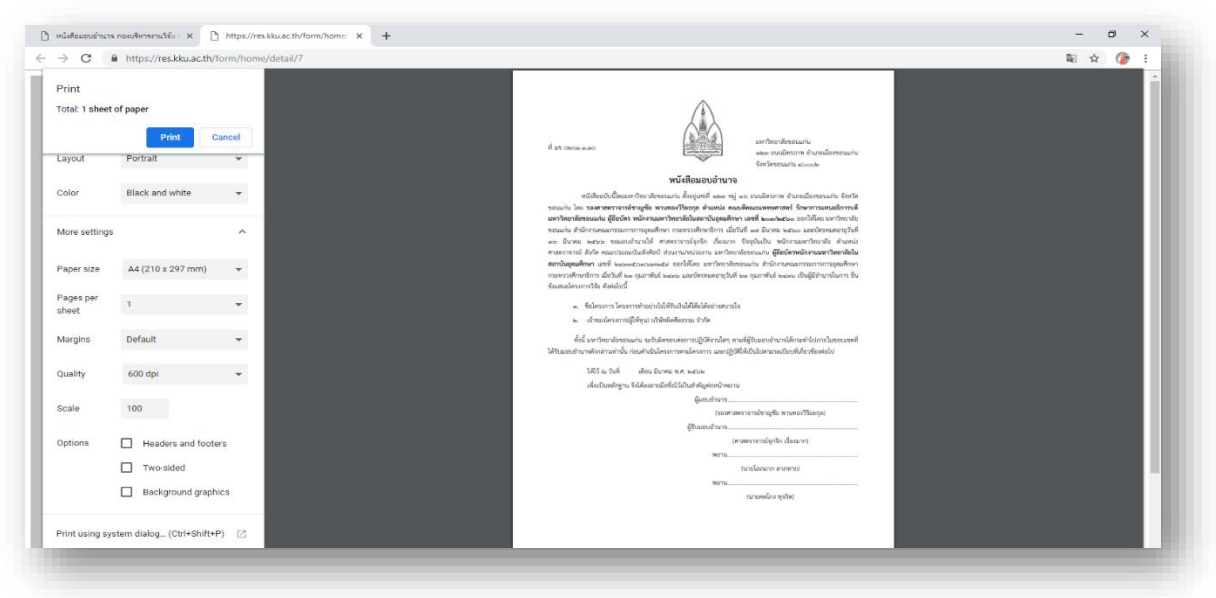

## 7.1 การตรวจสอบ

เจ้าหน้าที่กองบริหารงานวิจัยจะตรวจสอบเบื้องต้นเกี่ยวกับ เหตุผลการมอบอำนาจและ เอกสารต้นเรื่อง โดยจะส่งเมลล์แจ้งกลับนักวิจัย ดังรูป

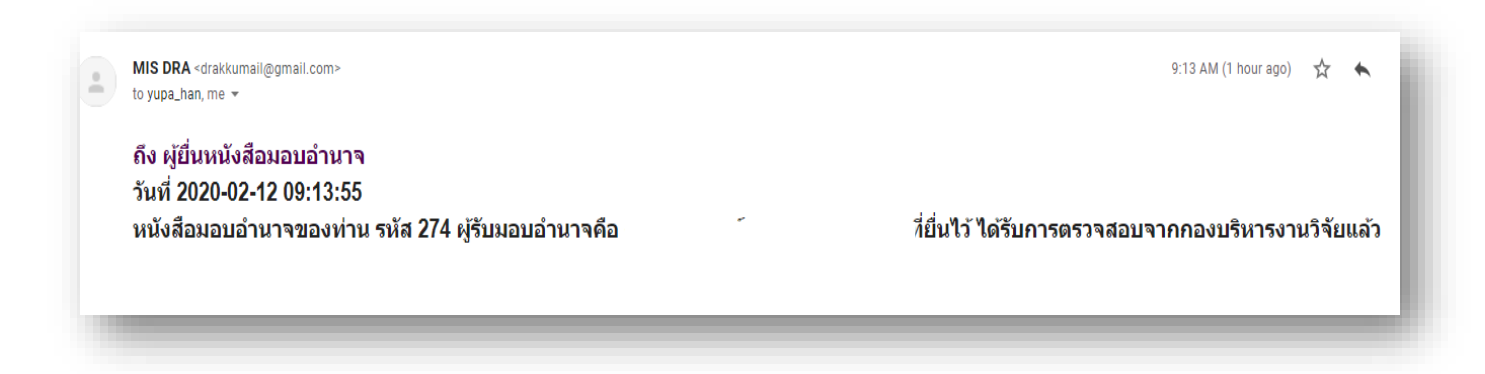

8. นักวิจัย Upload File เอกสารแนบ การมอบอำนาจ

ไฟล์แนบ 1 : กรุณาแนบรายละเอียดต้นเรื่องของการมอบอำนาจ

ไฟล์แนบ 2 : กรุณาแนบหนังสือมอบอำนาจฉบับสมบูรณ์ ที่ อธิการบดีลงนามแล้ว

| รายละเอียดผู้รับมอบอำนาจ                                                                                                    | สถานะ | หมายเหตุ        |
|----------------------------------------------------------------------------------------------------|-------|-----------------|
| 1. เรื่อง : <u>การจัดการและการถ่ายทอดความรู้ด้านการเพาะเลี้ยงปลาน้ำจีดและไรน้ำนางฟ้าเพื่อ การใช้ประโยชน์ในชุมชนภาคตะวันออกเฉียงเหนืออย่างยั่งยืน</u><br>ศาสตราจารย์ ละออศรี เสนาะเมือง พนักงานหน่วยงานในกำกับมหาวิทยาลัย คณะวิทยาศาสตร์ ศูนย์วิจัยอนุกรมวิธานประยุกต์<br>ประเภท : <mark>ลงนามในสัญญาวับทุน/ดำเนินโครงการ</mark> ยื่นวันที่ 2022-01-12 17:16:00 Email la <sub>o</sub> rsri@kku.ac.th<br>ไฟล์แนบ1 : View Q Delete ฮิ ไฟล์แนบ2 : View Q Delete ฮิ | 1     | ê 🔾 🗡           |
| 2. เรื่อง : <u>โครงการพัฒนาและจัดการน้ำอย่างยั่งยืนด้วยการเติมน้ำได้ดิน พื้นที่ลุ่มน้ำปราขีนบุรี ปี 2565</u><br>ผู้ช่วยศาสตราจารย์ โพยม สราภิรมย์ พนักงานมหาวิทยาลัย สถาบันทรัพยากรน้ำได้ดิน สถาบันทรัพยากรน้ำได้ดิน<br>ประเภท : ลงนามในสัญญารับทุน/ดำเนินโครงการ ยื่นวันที่ 2022-01-12 11:59:02 Email panile@kku.ac.th<br>ไฟล์แนบ1 : <mark>Uplose®</mark> ไฟล์แนบ2 : Uploseไฟล์ตนังลือตบับลมูจณ์ ©                                                            | 1     | 🛔 🔍 🗡 🗊         |
| 3. เรื่อง : <u>โครงการพัฒนาและจัดการน้ำอย่างยั่งยืนด้วยการเติมน้ำได้ดิน พื้นที่ลุ่มน้ำปราขีนบุรี ปี 2565</u><br>ผู้ช่วยศาสตราจารย์ โพยม สราภิรมย์ พนักงานมหาวิทยาลัย สถาบันทรัพยากรน้ำได้ดิน สถาบันทรัพยากรน้ำได้ดิน<br>ประเภท : ลงนามในสัญญารับทุน/ดำเนินโครงการ ยื่นวันที่ 2022-01-12 11:14:08 Email panile@kku.ac.th<br>ไฟล์แนบ1 : <mark>Upload @</mark> ไฟล์แนบ2 : Upload ไฟล์หนังสือตบันสมุขณ์ @                                                          | •     | <b>⊭ Q</b> /⁄ 前 |